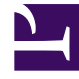

# **GENESYS**<sup>®</sup>

This PDF is generated from authoritative online content, and is provided for convenience only. This PDF cannot be used for legal purposes. For authoritative understanding of what is and is not supported, always use the online content. To copy code samples, always use the online content.

# Genesys Recording, Quality Management, and Speech Analytics Administrator's Guide

**Recording Cloud Backup Service** 

8/22/2025

# Contents

- 1 Prerequisites
- 2 Security
- 3 Getting Started
  - 3.1 Requesting RCBS functionality
  - 3.2 Creating a user
- 4 Installing on Windows
- 5 Installing on Linux
- 6 Configuration and setup
  - 6.1 Configuration properties
  - 6.2 Environment variables
- 7 Launching the Recording Cloud Backup Service
  - 7.1 Running RCBS in verification mode
- 8 Scheduling backup
  - 8.1 How to schedule a Windows task
  - 8.2 How to create a Linux cronjob
- 9 Decrypting the downloaded files
  - 9.1 Storage
- 10 Advanced configuration
  - 10.1 Configuring download period
  - 10.2 Configuring media
  - 10.3 Configuring multiple instances
  - 10.4 Configuring URIs (optional)
- 11 Recording metadata
  - 11.1 Metadata properties
  - 11.2 mediaFile properties
  - 11.3 eventHistory properties
  - 11.4 Metadata format
- 12 Disk usage estimation
  - 12.1 Estimating disk space required to store downloaded voice recordings
  - 12.2 Estimating disk space required to store downloaded screen recordings

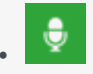

• Administrator

The Recording Cloud Backup Service (RCBS) allows you to make a backup copy of your Genesys Interaction Recording voice and/or screen recording files prior to their automated deletion. This page describes how to set up the RCBS.

## **Related documentation:**

•

The Recording Cloud Backup Service (RCBS) allows you to make a backup copy of your Genesys Interaction Recording voice and/or screen recording files prior to their automated deletion as per the Cloud retention policy. Once installed, you can securely download the encrypted voice and screen recording files and their respective metadata files from Genesys Multicloud CX and store them on your machines.

RCBS can be installed on local machines or on AWS EC2 instances. The recording file can then be decrypted and used as desired, for example, for compliance.

There are some things to know before you start:

- Unless backed up, all recordings will be deleted when the maximum retention date is reached.
- RCBS only works with encrypted recordings. Therefore, ensure encryption is enabled.
- RCBS does not support MPLS.

# Prerequisites

Before you can install and use the Recording Cloud Backup Service on a machine, verify that you have the following prerequisites. Your IT department or your Genesys professional can help you get this information.

- Windows Server 2012/2019 64-bit or Red Hat Enterprise Linux 8 Operating System with admin privileges.
- 4 GB RAM, minimum 20 GB hard drive (the amount of space required depends on the number of recordings to be downloaded).
- The Recording Cloud Backup Service software (minimum version 8.5.2xx.xx).
- The target directory or shared folder in your environment to download the recording files to—for example, C:/target\_directory (this is for the **targetDir** parameter).
- The private key you used to initially configure recording file encryption, so that the recording files can be decrypted (this is for decrypting the downloaded files).

- The name of your Platform Administration tenant administrator account (this is for the GWS\_USERNAME environment variable). Usernames should be in the format username@customer\_tenant.com. For more information, refer to Creating a user.
- The password for your Platform Administration tenant administrator account (this is for the GWS\_PASSWORD environment variable). For more information, refer to Creating a user.
- Java 8 is the current supported version.

# Security

The recording files are encrypted throughout the media lifecycle. After the recording files are created, they are encrypted and stored in Amazon S3. RCBS securely transfers the encrypted recordings from S3 to a machine by using the HTTPS internet protocol. The recordings can be decrypted only on that machine.

# Getting Started

The following sections explain how to request RCBS functionality and install the software on Windows and Linux environments.

## Requesting RCBS functionality

To request RCBS functionality, create a Salesforce case to request delivery of the software. Customer Care will provide an FTP download link to the software, and they will be in touch to request:

- The public IP ranges for the network where the RCBS client software will be installed and from where access to recordings will be established.
  - If a proxy is used, then the public IP range of the proxy will be requested instead.
- If RCBS is planned to be deployed on an AWS EC2 Instance, then additional information will be requested:
  - The AWS Region where RCBS is planned to be deployed.
  - Whether or not you wish to use a VPC Endpoint to connect to Genesys S3 Storage.
    - If you choose to use a VPC Endpoint, Customer Care will provide more information.
- A public PGP key so that the Genesys Operations team can securely transfer the S3 storage access credentials to you, which are needed by the RCBS to access the recording storage location.

Once the software has been delivered, Genesys will provide you with the following information:

- The Interaction Recording Web Services URL to access the recording metadata—for example, https://example.com/api/v2 (this is for the **gwsUriPrefix** parameter).
- The access ID for the S3 storage, used to gain access to the recordings (this is for the AWS\_ACCESS\_KEY\_ID environment variable).
- The secret access key for the S3 storage, used to gain access to the recordings (this is for the

AWS\_SECRET\_ACCESS\_KEY environment variable).

#### Creating a user

Refer to Add agents manually to create a non-agent user for RCBS. Complete all the required (\*) fields and ensure that the user has administrator privileges. The user that is created is GWS\_USERNAME environment variable and the password for this user is GWS\_PASSWORD environment variable.

# Important

If you plan to run RCBS in verification mode, an extra provisioning step is required for your user. Please contact Genesys to get the required provisioning.

| Name             | •              | Date modified                    | Туре                                                    | Size               |              |                              |
|------------------|----------------|----------------------------------|---------------------------------------------------------|--------------------|--------------|------------------------------|
| Setup.dll        |                | 4/27/2007 1:06 PM                | Application extens                                      | 153 KB             | )            |                              |
| 🗊 data1          |                | 9/10/2015 7:32 PM                | Cabinet File                                            | 2,052 KB           | /            |                              |
| data1.hdr        |                | 9/10/2015 7:32 PM                | HDR File                                                | 23 KB              |              |                              |
| 🗊 data2 🛛 🖊 C    | lick setup.exe | 9/10/2015 7:32 PM                | Cabinet File                                            | 22,887 KB          | (            |                              |
| 🚳 genesys_silent | 1              | 9/10/2015 7:32 PM                | Configuration setti                                     | 1 KB               | ļ            |                              |
| ip_description   |                | <sup>9</sup> Genesys Installatio | on Wizard                                               |                    |              | X                            |
| ISSetup.dll      |                | 4 Choose Dest                    | ination Location                                        | -                  |              |                              |
| layout.bin       | /              | 9                                |                                                         |                    |              |                              |
| 🦻 read_me        |                | 9 Genesys Instal                 | lation Wizard will install Re                           | cording Cloud Ba   | ckup Service | in the following Destination |
| 🛃 setup <        |                | 9 Folder.                        |                                                         |                    |              | /                            |
| 🛐 setup          |                | 9 To install to this             | s folder, click Next.<br>lifferent folder, click Browse | and coloct anoth   | erfolder     | Installation fold            |
| setup.iss        |                | 5 To restore a pa                | ath to default Destination Fo                           | lder, click Defaul | t.           | installation for             |
|                  |                | Destination F                    | Folder                                                  | Cloud Backup Se    | ervice (1) 🗲 | Default Browse               |
|                  |                |                                  |                                                         |                    | ack          | Next > Cancel                |

Installing on Windows

Locate your software in the installation directory, and click **setup.exe** to start the Genesys Installation Wizard.

Follow through the wizard until finished making sure that you make note of the installation directory.

Check the installation directory and verify that the **config.properties** file is available.

Installing on Linux

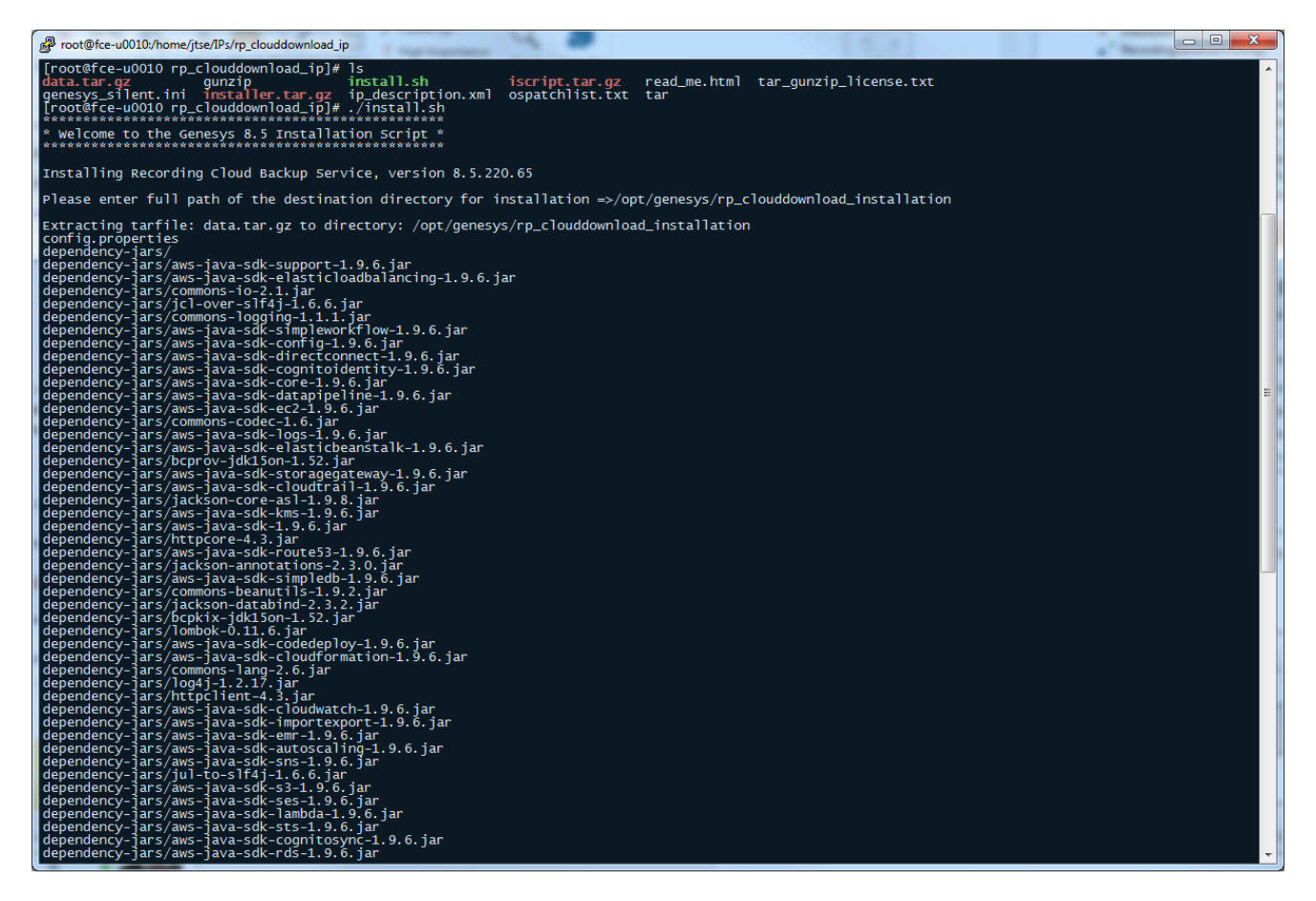

The **glibc.i686** package is required to install RCBS. To install **glibc.i686**, run the following command: yum install glibc.i686

In the installation directory, at the prompt, type ./install.sh.

Let the script install your software.

Check the installation directory and verify that the **config.properties** file is available.

# Configuration and setup

The following sections explain the configuration properties and environment variables to set for proper functioning of RCBS.

## Configuration properties

The following properties must be modified to successfully retrieve recording files from Amazon S3. Locate your **config.properties** file, usually found in the installation directory, edit the file with a text editor, and set the following parameters:

| Paramet<br>Name | er Description                                                                                                    | Example Value                  |
|-----------------|----------------------------------------------------------------------------------------------------|--------------------------------|
| gwsUriPre       | The URL prefix of Interaction Recording Web Services where the fimetadata for the recording files is retrieved from. This is a mandatory parameter and will be provided by Genesys.                                                                                                    | https://example.com/<br>api/v2 |
| maxAge          | All recordings newer than the specified <b>maxAge</b> value, in days, are downloaded. You can specify any integer greater than or equal to 0 (0 is any age). The default value is 2, which means that all recordings from the last 2 days will be retrieved. If recordings have already been downloaded, they will not be downloaded again. | 2                              |
|                 | <b>Note:</b> If recordings are moved from their downloaded folder ( <b>targetDir</b> ), they will be downloaded again when RCBS is run. To ensure recordings are not downloaded more than once, only move recordings from this folder once <b>maxAge</b> days have passed since RCBS was last run.                                          |                                |
|                 | The directory where the recordings are downloaded to. This directory can<br>be anywhere on the system as long as the account running the software<br>has permission to write to the directory. Ensure that the required space is<br>available to download the desired number of recordings.                                                 |                                |
| targetDir       | Note:                                                                                                    | /target                        |
|                 | <ul> <li>On both Windows and Linux, you must use the directory separator "/"<br/>(forward slash) instead of "\" (backslash).</li> </ul>                                                                                                    |                                |
|                 | <ul> <li>RCBS supports the use of a UNC path for targetDir. For example,<br/>targetDir = //server_name/path.</li> </ul>                                                                                                    |                                |
|                 |                                                                                                    |                                |

Specify the following parameters only if the machine running RCBS cannot connect directly to Amazon S3 or the Interaction Recording Web Services address.

| Paramete<br>Name | Description                                                                                                    | Example<br>Value |
|------------------|----------------------------------------------------------------------------------------------------|------------------|
| awsProxyH        | Indicates the proxy host address to be used for Amazon Web Services. Specify only the host name or IP address.                            | 10.0.1.31        |
| awsProxyF        | Indicates the proxy port to be used for the corresponding <b>awsProxyHost</b> parameter to connect to Amazon Web Services.                | 8080             |
| gwsProxyH        | Indicates the proxy host address to be used for Interaction Recording Web<br>Services. The format is http://proxyaddress.                 | http://10.0.1.   |
| gwsProxyF        | Indicates the proxy port to be used for the corresponding <b>gwsProxyHost</b> parameter to connect to Interaction Recording Web Services. | 8080             |

## **Environment variables**

Once configured, before running the Recording Cloud Backup Service from the command line, the following environment variables must be set based on those provided earlier:

- GWS\_USERNAME
- GWS\_PASSWORD
- AWS\_ACCESS\_KEY\_ID
- AWS\_SECRET\_ACCESS\_KEY

#### **On Windows**

To set environment variables, select **System** from the **Control Panel** (change category view (**View by**) to **Small icons**), click **Advanced system settings**, and then click **Environment Variables**. Under User variables for your user> or System variables, add as the following:

| Variable              | Value                                 |
|-----------------------|---------------------------------------|
| GWS_USERNAME          | username@customer_tenant.com          |
| GWS_PASSWORD          | your_password                         |
| AWS_ACCESS_KEY_ID     | <pre>your_aws_access_key_id</pre>     |
| AWS_SECRET_ACCESS_KEY | <pre>your_aws_secret_access_key</pre> |

#### **On Linux**

Create the **rcbs.sh** file under the /etc/profile.d/ directory. The file should contain the following:

#!/bin/bash
export GWS\_USERNAME=username@customer\_tenant.com
export GWS\_PASSWORD=your\_password
export AWS\_ACCESS\_KEY\_ID=your\_aws\_access\_key\_id
export AWS\_SECRET\_ACCESS\_KEY=your\_aws\_secret\_access\_key

Provide execute permission and using the **source** command this file will be used for setting the environment variable as follows:

```
[root@rcbsmachine ~]# cd /etc/profile.d/
[root@rcbsmachine profile.d]# chmod +x rcbs.sh
[root@rcbsmachine profile.d]# source rcbs.sh
```

# Launching the Recording Cloud Backup Service

After the config.properties file has been modified and the environment variables are set, access the RCBS installation directory and type the following command line to start RCBS:

```
java -jar rp_clouddownload.jar -config config.properties
```

## Important

**Do not copy and paste the command from this document.** Instead, manually type the command.

You can view the progress of the download process in percentage in console window. Download process will be completed once the progress reaches 100% with the message as shown in the following image.

| an Administrator: C:\Windows\system32\cmd.exe                                                                                                    | _ 🗆 🗡    |
|----------------------------------------------------------------------------------------------------|----------|
| ¦=======; Done                                                                                                    | <b>^</b> |
| Starting download recordings (from 02/19/2018 13:30:14 to 02/20/2018 13:30:14 UTC) Overall: 70%<br>URL: http://s-usw1-htcc.genhtcc.com/internal-api/recordings/download/?startTimeRange=15190470140<br>519133414000&limit=100  | 100,1    |
| Downloading recordings before 02/20/2018 13:30:14 UTC<br>!====================================                                                                                                    |          |
| Starting download recordings (from 02/20/2018 13:30:14 to 02/21/2018 13:30:14 UTC) Overall: 80%<br>URL: http://s-usw1-htcc.genhtcc.com/internal-api/recordings/download/?startTimeRange=15191334140<br>519219814000&limit=100  | 100,1    |
| Downloading recordings before 02/21/2018 13:30:14 UTC<br>                                                                                                    |          |
| Starting download recordings (from 02/21/2018 13:30:14 to 02/22/2018 13:30:14 UTC) Overall: 90%<br>URL: http://s-usw1-htcc.genhtcc.com/internal-api/recordings/download/?startTimeRange=15192198140<br>519306214000&limit=100  | 100,1    |
| Downloading recordings before 02/22/2018 13:30:14 UTC<br> ====================================                                                                                                    |          |
| Starting download recordings (from 02/22/2018 13:30:14 to 02/22/2018 16:24:58 UTC) Overall: 100%<br>URL: http://s-usw1-htcc.genhtcc.com/internal-api/recordings/download/?startTimeRange=15193062140<br>519316698940&limit=100 | 00,1     |
| Downloading recordings before 02/22/2018 16:24:58 UTC<br>   Done                                                                                                    |          |
| 2018-02-22 08:25:50 INFO TaskManager:231 - Finished handling current batch: (number downloaded<br>s: 46 + number of skipped files: 0 + number of failed download: 0) out of total: 46                                          | file     |
| C:\Program Files (x86)\GCTI\Recording Cloud Backup Service>                                                                                                    | -        |

The tool exits when the backup is complete. Check your **targetDir** to ensure that the expected recordings have been downloaded.

In the below example, 2018 is the year, 02 is the month, 12 is the date, 19 is the hour, and 01F62DGIBGD8369P7GC362LAES00000G is the recording folder. Recordings are grouped at the hour as the lowest level. Each recording folder has encrypted voice and screen recording files (if applicable) along with a metadata file in JSON format.

| 01F62DGIBGD8369P7GC3        | 621AE500000G                                                                                                    |                   |               |                 |        |
|-----------------------------|----------------------------------------------------------------------------------------------------|-------------------|---------------|-----------------|--------|
| Computer                    | + Local Disk (C:) + target_folder + Tenant_19-01 + 2018 + 02 + 12 + 19 + 01F62DGIBGD0369P7GC362LAES000000G                                                                | × 📴               | Search 01F62D | SIBGD8369P7GC36 | 52LA 😢 |
| Organize 👻 Include in libra | ry ▼ Share with ▼ New folder                                                                                                    |                   |               | 8= -            | • 🔳 🔞  |
| ☆ Favorites                 | Name *                                                                                                    | Date modified     | Туре          | Size            |        |
| 🧮 Desktop                   | 01642DGIBGD836997GC362L4E500000G_2018-02-12_19-25-54-01F62DGIBGD836997GC362L4E500000G_800d6050760c44e8b092dabd8002a066_2018_02_12_19_25_57_5_355vgK5V5kLhCWywCjbA.mp4.bin | 2/22/2018 8:25 AM | BIN File      | 189 KB          |        |
| bownloads                   | 01F62DGIBGD8369P76C362L4E500000G_2018-02-12_19-25-54-011601A8-1000787C-00000001.mp3.bin                                                                                   | 2/22/2018 8:25 AM | BIN File      | 117 KB          |        |
| E Recent Places             | 🗑 meta-data                                                                                                    | 2/22/2018 8:25 AM | JSON File     | 5 KB            |        |
| 🥽 Libraries                 |                                                                                                    |                   |               |                 |        |
| Documents                   |                                                                                                    |                   |               |                 |        |
| Music                       |                                                                                                    |                   |               |                 |        |
| Videos                      |                                                                                                    |                   |               |                 |        |
|                             |                                                                                                    |                   |               |                 |        |
| (💺 Computer                 |                                                                                                    |                   |               |                 |        |
| 🙀 Network                   |                                                                                                    |                   |               |                 |        |
| 3 items                     |                                                                                                    |                   |               |                 |        |

## Running RCBS in verification mode

After the config.properties file has been modified and the environment variables are set, access the RCBS installation directory and type the following command line to start RCBS to verify your connection to download recordings from AWS S3:

java -jar rp\_clouddownload.jar -config config.properties -verify s3

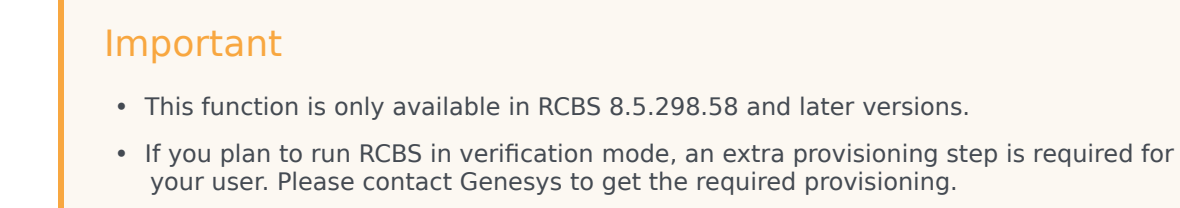

You can find out whether the connection is successful or not via the console window.

| an Administrator: C:\Windows\system32\cmd.exe                                                                                                    | x      |
|----------------------------------------------------------------------------------------------------|--------|
| 2019-03-28 10:34:07 INFO DownloaderMain:69 - Min-age:0<br>2019-03-28 10:34:07 INFO DownloaderMain:70 - Min-Date:<br>2019-03-28 10:34:07 INFO DownloaderMain:72 - Target Directory:C:/target_folder<br>2019-03-28 10:34:07 INFO DownloaderMain:85 - MetadataPropertiesExclude: [test]<br>2019-03-28 10:34:07 INFO DownloaderMain:87 - MetadataPropertiesInclude: []<br>2019-03-28 10:34:07 INFO DownloaderMain:89 - skipLastRecordingCheck:false<br>2019-03-28 10:34:07 INFO DownloaderMain:91 - BucketVerify:[stage-recordings-us-<br>east-1/PoD_tenant_2034, stage-recordings-us-west-1/PoD_tenant_2034]<br>2019-03-28 10:34:07 INFO DownloaderMain:93 |        |
| nectionTimeout 50000 S3MaxConnection 50000 S3MaxErrorRetry 3 S3ŠocketTimeout 500<br>00<br>2019-03-28 10:34:10 WARN S3Verify:101 - Proxy is not enabled for Amazon S3 host                                                                                                    | ð<br>t |
| : port:<br>Attempting to validate connection to AWS s3<br>2019-03-28 10:34:12 INFO S3Verify:202 - Checking for Key: PoD_tenant_2034/ Buc}<br>et: stage-recordings-us-east-1<br>2019-02-29 10:24:12 INFO S2Uprify:264 - Successfully Herified Correction to etc                                                                                                    | ĸ      |
| ge-recordings-us-east-1/PoD_tenant_2034/<br>2019-03-28 10:34:13 INFO S3Verify:202 - Checking for Key: PoD_tenant_2034/ Buc]<br>et: stage-recordings-us-west-1                                                                                                    | k      |
| 2019-03-28 10:34:13 INFO S3Verify:264 - Successfully Verified Connection to sta<br>ge-recordings-us-west-1/PoD_tenant_2034/<br>C:\Program Files (x86)\GCTI\Recording Cloud Backup Service>_                                                                                                    | a<br>  |

# Scheduling backup

The following sections explain how to schedule a backup.

#### How to schedule a Windows task

For information on how to schedule or manage your tasks in Windows, see the Windows documentation. Do not forget to set your environment variables.

#### How to create a Linux cronjob

You can set up a recurring backup by using cronjob (crontab -e). The following example illustrates how to use "crontab -e" to configure an appropriate cronjob on Linux:

AWS\_ACCESS\_KEY\_ID= AWS\_SECRET\_ACCESS\_KEY= GWS\_PASSWORD= GWS\_USERNAME= 30 4,10,16,22 \* \* \* (cd ; java -jar rp\_clouddownload.jar -config config.properties)

Replace the above , , , , with the actual values, and the job will be executed 4 times daily at 4:30, 10:30, 16:30 and 22:30.

# Important

- Genesys strongly recommends that you create backup copies several weeks prior to the expected deletion date.
- Ensure your local machine has enough space for the scheduled backup.

# Decrypting the downloaded files

You will use OpenSSL to decrypt your recording files. You can download the software by following the instructions here.

When working with Windows, the OpenSSL binaries can be downloaded from: OpenSSL Binaries Distribution.

Each recording folder contains the encrypted recording files and the respective recording metadata files (in json format).

To decrypt the downloaded files that are in encrypted format, use the following OpenSSL commands:

• Windows:

openssl smime -decrypt -binary -inform DER -in -inkey -out

• Linux:

openssl cms -decrypt -inform DER -in -binary -inkey -out

where:

- is the file to be decrypted
- is the private key you used to initially configure recording file encryption, so that the recording files can be decrypted
- is the file that would be written after decryption

#### Storage

Ensure that the required space is available to download the desired number of recordings. Genesys recommends that you decrypt the recording files to a different destination than the encrypted files so that the original encrypted source file is not modified or overwritten by the decrypted file.

# Advanced configuration

If you are an advanced user, you can change the behavior of the Recording Cloud Backup Service by

#### changing the values of the parameters in the **config.properties** file.

## Configuring download period

Use the following parameters to set the download period.

| Parameter<br>Name | Description                                                                                                    | Example<br>Value                                                                                                    |  |
|-------------------|----------------------------------------------------------------------------------------------------|----------------------------------------------------------------------------------------------------|--|
| minAge            | All recordings older than the specified <b>minAge</b> value, in days, are included in the download period. You can specify any integer greater than or equal to 0. The default is 0, which means that the download period includes recordings older than the current time. The <b>minAge</b> value must be less than the <b>maxAge</b> value.<br>ISO 8601 format can also be used with respect to current time. Refer to ISO 8601 format for more information. If you specify a minimum age of PT30M, all recordings that are older than half an hour ago are included in processing. If you specify a minimum age of P30D, all recordings older than 30 days are included in processing. | 0                                                                                                    |  |
| maxAge            | All recordings newer than the specified <b>maxAge</b> value, in days, are included in download period. You can specify any integer greater than or equal to 0 (0 is any age). The default value is 2, which means that the period includes recordings from the last 2 days. The <b>maxAge</b> value must be greater than the <b>minAge</b> value.<br>ISO 8601 format can also be used with respect to current time. Refer to ISO 8601 format for more information. If you specify a maximum age of PT30M, all recordings that are newer than half an hour are included in processing. If you specify a maximum age of P30D, all recordings newer than 30 days are included in processing. | 2                                                                                                    |  |
| minDate           | The absolute date, in the YYYY-MM-DD format (in GMT), to include<br>recordings older than the specified date. When specified, this value<br>would be used as the <b>minAge</b> . Note that <b>minDate</b> includes recordings<br>up to 12 AM GMT on the specified date. Alternatively, the epoch time<br>value can be specified instead of the YYYY-MM-DD format. Refer to UNIX<br>Epoch time format for more information. This parameter is optional.                                                                                                    | (in GMT), to include<br>n specified, this value<br><b>Date</b> includes recordings<br>atively, the epoch time<br>-DD format. Refer to UNIX<br>parameter is optional. |  |
| maxDate           | The absolute date, in the YYYY-MM-DD format (in GMT), to include<br>recordings newer than the specified date. When specified, this value<br>would be used as the <b>maxAge</b> , and override the local storage's last<br>recording endtime's value (last_recording_endtime.txt). Note that<br><b>maxDate</b> includes recordings from 12 AM GMT on the specified date.<br>Alternatively, the epoch time value can be specified instead of the YYYY-<br>MM-DD format. Refer to UNIX Epoch time format for more information.<br>This parameter is optional.                                                                                                    | 2015-07-31<br>Or<br>1438300800000                                                                                                    |  |

# Important

 RCBS stores the last time that it successfully downloaded recordings. If the stored last time is older than the specified maxAge, RCBS uses that value instead of MaxAge to determine which recordings to download. However, if the maxAge value is older than the last stored time, RCBS resumes from where it left off the last time it successfully ran.

• RCBS will not download duplicate recordings within the same instance. For example, if **maxAge** is set to 2 days but the machine where RCBS is installed is offline for 3 days, RCBS downloads only those recordings that were missed since the last time it successfully ran.

For repetitive scheduled download of recordings, use the **minAge** and **maxAge** parameters. RCBS will download recordings for the configured duration with respect to current time. For example, if the current date is January 09, 2018 and if you want to download recordings of three days with respect to current time, then set **minAge=0** and **maxAge=3** as shown in the following image. Recordings will be downloaded from 12 AM GMT on January 06 to 12 AM GMT of January 09.

For one-time download of recordings between two dates (GMT), use the **minDate** and **maxDate** parameters. RCBS will download recordings within the configured period. To perform a one-time download, Genesys recommends that you create a copy of the **config.properties** file, delete or rename the **last\_recording\_endtime.txt** file and make changes to the **minDate** and **maxDate** parameters.

When you execute RCBS, use the following command with the name of the copy of the configuration file (for example, new\_config.properties): java -jar rp\_clouddownload.jar -config new\_config.properties. To download recordings between a date range, for example, between 02 January to 04 January, set the parameters such as the following: **minDate=2018-01-04** and **maxDate=2018-01-02**.

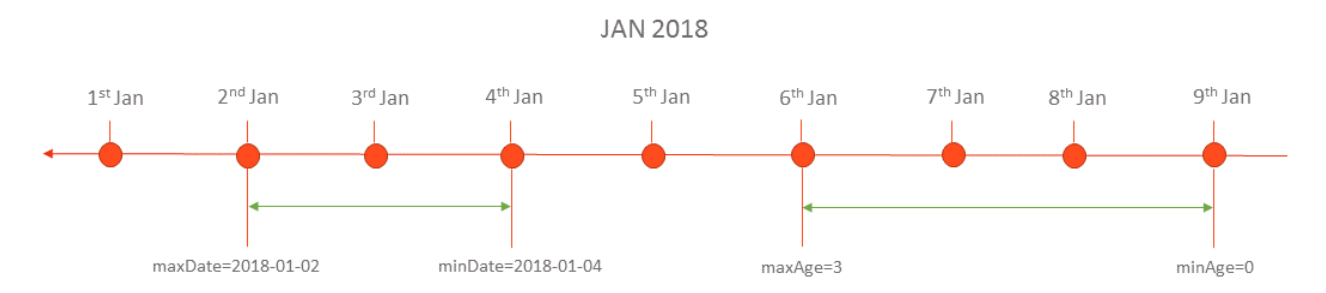

Download period always includes the recordings newer than the last download period as specified in the **last\_recording\_endtime.txt** file.

The **last\_recording\_endtime.txt** file is updated after download of recordings for configured period has completed successfully. The next time when the download tool starts, it checks to see if the **last\_recording\_endtime.txt** file is older than the specified **maxAge** parameter. If it is, the tool uses the value from the **last\_recording\_endtime.txt** instead of the configured **maxAge** value.

For example, the download tool is scheduled to run daily with **maxAge** set to 2 days. If the server was offline for three days, it is replaced with the **last\_recording\_endtime.txt** file check, and the tool downloads all the recordings that were missed.

#### UNIX Epoch time format

RCBS supports UNIX Epoch time format in milliseconds for certain parameters. It is a 13 digit integer value. You can convert the date and time to 13 digit integer value by using tools such as Epoch Converter.

#### ISO 8601 format

RCBS supports ISO 8601 format P[n]Y[n]M[n]DT[n]H[n]M[n]S for certain parameters. The description of the format is as follows:

- P Mandatory prefix to identify that the configuration is in ISO format.
- [n] Integer value which is specific for the suffix followed by it
- [n]Y Number of Years. Example 2Y means 2 years
- [n]M Number of Months
- [n]D Number of Days
- T Mandatory prefix to identify the following content is time
- [n]H Number of Hours
- [n]M Number of Minutes
- [n]S Number of Seconds

Examples of valid values:

- P1Y2DT4H30M Indicates 1 Year + 2 Days + 4 Hours + 30 Minutes
- P6MT12H Indicates 6 Months + 12 Hours

## Configuring media

Use the following parameters to set the media configurations.

| Paramet<br>Name | er Description                                                                                                    | Example Value       |
|-----------------|----------------------------------------------------------------------------------------------------|---------------------|
| mediaTyp        | Indicates the file types that will be downloaded by RCBS in a regular<br>expression. The default value is audio\/mp3 video\/mp4. This value will<br>download both audio and video files.<br>ePattern<br>To download only MP3, set this value to audio\/mp3. To download only MP4, set this value to<br>video\/mp4. This parameter is optional. | audio\/mp3 video\/n |
| recording       | The directory structure for storing the recordings. Default value is in the yyyy/MM/dd/HH format which means the top level folder is year, subfolder is month, then date, then hour.<br>FolderFormat<br>Note the directory separator "/" (forward slash) must be used instead of "\" (backslash) on both Windows and Linux.                    | yyyy/MM/dd/HH       |
| encryptio       | The cipher to use if the encryption is performed by the download tool.<br>The supported values are AES-128 or AES-256. The default value is                                                                                                    | AES-128             |

| Paramet<br>Name | er Description                                                                                                    | Example Value |
|-----------------|----------------------------------------------------------------------------------------------------|---------------|
|                 | AES-128.                                                                                                    |               |
|                 | <b>Note:</b> If AES-256 is used, the JCE unlimited Strength Jurisdiction Policy File must be installed.                                                                                                    |               |
| metadata        | Indicates whether to download the recording files along with the<br>metadata. If set to true, the metadata is downloaded without the<br>recordings. You do not need S3 credentials when using this option.<br>Default value is false. | false         |
| usePayloa       | Configures whether payload signing is used during the file transfer from<br>dSingazog S3. Disabling payload signing improves performance. Default<br>value is false. To enable, set to true.                                          | false         |

## Configuring multiple instances

Multiple instances of RCBS can be used to increase the download rate of the recordings for the configured download period. Multiple instances can be used in the same machine or different machines based on network bandwidth. Each instance will process the same download period and split the download process based on hashing of the recording ID. A particular recording will be downloaded by only one instance and all other instances will skip that recording. All instances should be running properly to download all the recordings in the configured download period.

The **minAge** and **maxAge** of the separate instances must be the same. The point of multiple instances is that each instance is assigned a different subset of recordings to download to spread the load. Changing the **minAge** and **maxAge** means each instance will download a separate chunk of a different time period.

**Note:** If running multiple instances of RCBS on the same machine, each RCBS must be started from a different installation directory, and **targetDir** for each instance must point to a different output folder. RBCS has a built-in protection mechanism to prevent multiple instances from writing to the same directory; the second instance will terminate immediately if they share the same path.

| Parameter Name     | Description                                                                                                    | Example Value |
|--------------------|----------------------------------------------------------------------------------------------------|---------------|
| totalRcbsInstances | The total number of RCBS<br>instances deployed.This<br>parameter must be used with the<br><b>rcbsInstanceld</b> configuration<br>parameter. This parameter is<br>optional.                                                                                                    | 4             |
|                    | Indicates the current RCBS<br>instance ID that shares the<br>overall load. <b>rcbsInstanceId</b><br>starts at <b>0</b> , up to<br><b>totalRcbsInstances</b> minus <b>1</b> .                                                                                                    |               |
| rcbsInstanceId     | For example, if the download load was<br>distributed across four instances of a<br>running RCBS process, then<br><b>totalRcbsInstances</b> should be set to 4.<br>For each RCBS configuration, assign<br><b>rcbsInstanceId</b> to <b>0</b> for the first RCBS<br>instance, <b>rcbsInstanceId</b> to <b>1</b> for the | Θ             |

| Parameter Name | Description                                                                                                    | Example Value |
|----------------|----------------------------------------------------------------------------------------------------|---------------|
|                | second RCBS instance, <b>rcbsInstanceld</b><br>to <b>2</b> for the third RCBS instance, and<br><b>rcbsInstanceld</b> to <b>3</b> for the fourth RCBS<br>instance. All RCBS instances should have<br>the same <b>minAge</b> and <b>maxAge</b><br>configuration values. |               |

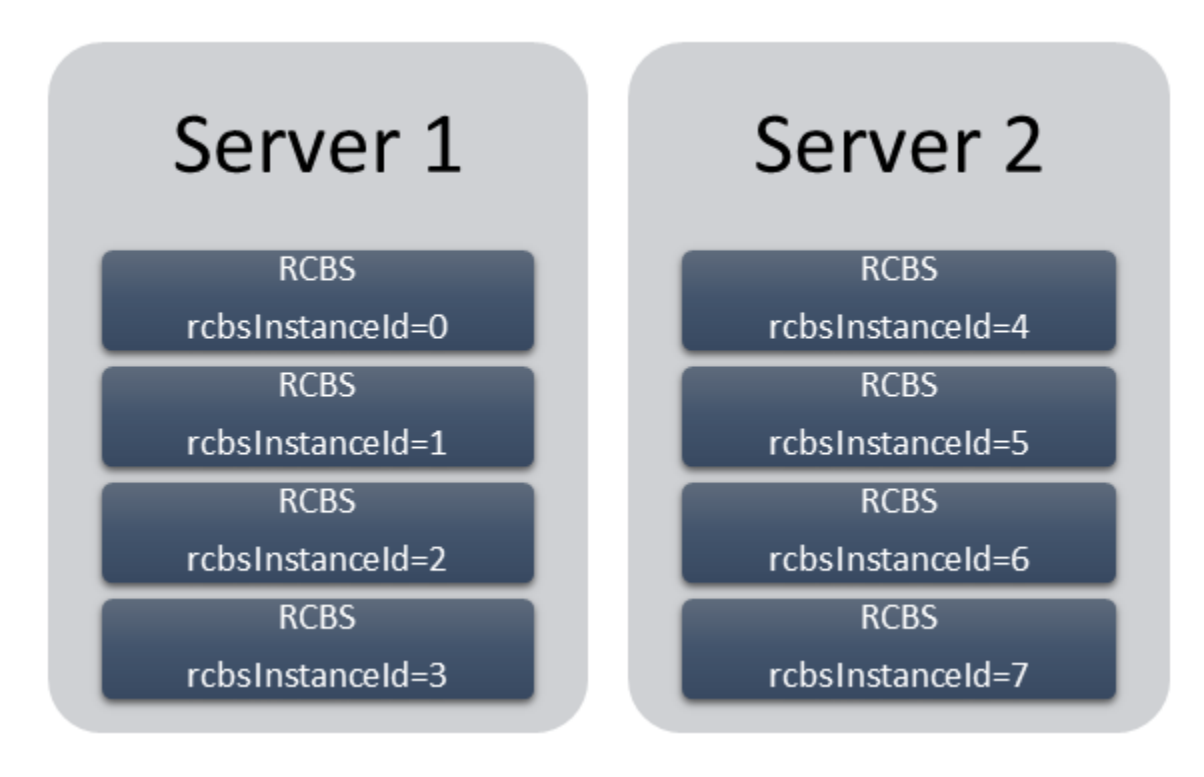

In the above image, eight instances of RCBS spread between two servers. Here, the value of **totalRcbsInstances** is 8 in all the instances.

## Configuring URIs (optional)

The following parameters are optional. Do not set the URI path for these parameters unless instructed by Genesys.

| Parameter Name   | Description                    | Example Value     |
|------------------|--------------------------------|-------------------|
| gwsRecordingsUri | The path to the recording API. | /recordings       |
| gwsSettingsUri   | The path to the settings API.  | /me/settings/rcbs |

# Recording metadata

Metadata is organized by records and can be used for finding specific calls from a larger downloaded

group of recordings (for example, by searching for a particular string of text, perhaps the 'callerPhoneNumber'). A record represents a single call interaction which may contain multiple calls and recording segments. A metadata record is uniquely identified (per switch) by a CallUUID (GUID).

The metadata record is stored in JSON format and contains three main sections within the top level object.

- The interaction level attributes (the top level object's attributes)
- The mediaFiles list—A list of media files connected to the call interaction
- The eventHistory list—A list of call events including attached data events and agent left and join events.

#### Metadata properties

| Property          | Description                                                                         |
|-------------------|-------------------------------------------------------------------------------------|
| Id                | The CallUUID for the recording interaction.                                         |
| callRecordingId   | The call recording identifier. This attribute is in screen recording metadata only. |
| callerPhoneNumber | The caller's phone number.                                                          |
| dialedPhoneNumber | The dialed phone number.                                                            |
| startTime         | The start time of the call.                                                         |
| stopTime          | The end time of the call.                                                           |
| region            | The region of the call.                                                             |
| mediaFiles        | A list of media file records. See the mediaFile properties.                         |
| eventHistory      | The events attached to the call. See the eventHistory properties.                   |

## mediaFile properties

The following table describes the mediaFile properties.

| Property  | Data Type | Description                                                                                                    | Required |
|-----------|-----------|----------------------------------------------------------------------------------------------------|----------|
| startTime | datetime  | Specifies the start time of the media file.                                                                                                    | Yes      |
| stopTime  | datetime  | Specifies the stop time<br>of the media file. If MCP<br>fails, this value will be<br>the same as the<br>startTime.                                                          | Yes      |
| medialD   | string    | Specifies the media file<br>name for the media file<br>that is used by clients to<br>refer to the same media<br>file. MCP ensures that<br>this value is globally<br>unique. | Yes      |

| Property     | Data Type                                                               | Description                                                                                                    | Required |
|--------------|-------------------------------------------------------------------------|----------------------------------------------------------------------------------------------------|----------|
| type         | string                                                                  | Specifies the MIME type of the media file.                                                                                                   | Yes      |
| duration     | time                                                                    | Specifies the time duration of the media file.                                                                                               | No       |
| size         | number                                                                  | Specifies the size, in bytes, of the media file.                                                                                             | No       |
| tenant       | string                                                                  | Specifies the tenant that the recording belongs to.                                                                                          | Yes      |
| ivrprofile   | string                                                                  | Specifies the IVR Profile name that serviced the recording.                                                                                  | Yes      |
|              |                                                                         | Specifies the list of<br>additional metadata<br>information provided by<br>SIP Server and the client<br>applications. The<br>properties are: |          |
|              |                                                                         | • username                                                                                                    |          |
|              | shipph The properties                                                   | <ul> <li>sipsAppName</li> </ul>                                                                                                    |          |
| parameters   | object—The properties<br>are parameters.                                | • ani                                                                                                    | Yes      |
|              |                                                                         | • dnis                                                                                                    |          |
|              |                                                                         | • datelime                                                                                                    |          |
|              |                                                                         |                                                                                                    |          |
|              |                                                                         | • id                                                                                                    |          |
|              |                                                                         | record                                                                                                    |          |
|              |                                                                         |                                                                                                    |          |
| masks        | array of objects—Each<br>object contains the time<br>and type property. | Specifies the time<br>stamps of the pause/<br>resume periods if the<br>recording is<br>masked by a client<br>application.                    | No       |
| certAlias    | array of strings                                                        | Specifies a list of aliases<br>to the encryption<br>certificates if the media<br>file is encrypted.                                          | No       |
| partitions   | array of strings                                                        | Specifies a list of partition names for the media file.                                                                                      | Yes      |
| accessgroups | array of strings                                                        | Specifies the access<br>groups identified agent<br>associated with the                                                                       | Yes      |

| Property | Data Type | Description                                                                 | Required |
|----------|-----------|-----------------------------------------------------------------------------|----------|
|          |           | recording.                                                                  |          |
| channels | number    | Specifies whether the recording audio is capture in mono (1) or stereo (2). | Yes      |

## eventHistory properties

The following table describes the eventHistory properties.

| Property   | Data Type | Description                                                                                                    | Required |
|------------|-----------|----------------------------------------------------------------------------------------------------|----------|
| occurredAt | datetime  | Specifies the start time of the event.                                                                                              | Yes      |
| calluuid   | string    | Specifies the call UUID that the event belongs to.                                                                                  | Yes      |
| event      | string    | <pre>Specifies the event type:     Joined     Left     data</pre>                                                                   | Yes      |
| contact    | object    | Specifies the the<br>contact information of<br>the caller who joined or<br>left the recording if the<br>event is Joined or<br>Left. | No       |
| data       | object    | The attached data<br>included in the<br>recording if the event is<br>data.                                                          | No       |

## Metadata format

The following code snippet illustrates the metadata format:

```
"updated" : {
               "DispositionCode" : "good"
         }
    }
}, {
    conversely conversely converse
     "eventId" : "021L6BI58K8FH7R5USI402LAES00000A 2021-07-21T16:49:46.000Z",
     "event" : "Data".
     "calluuid" : "021L6BI58K8FH7R5USI402LAES00000A",
     "contact" : {
          "type" : "User",
"phoneNumber" : "+16478389098",
         "userName" : "agent_103001",
"firstName" : "Hotseating",
         "lastName" : "Last103001"
     },
     "data" : {
    "ACW" : 9
    }
}, {
    "occurredAt" : "2021-07-21T16:48:48.787+0000",
"eventId" : "2021-07-21T16:48:48.787Z_021L6BI58K8FH7R5USI402LAES00000A",
"event" : "Data",
     "calluuid" : "021L6BI58K8FH7R5USI402LAES00000A",
     "data" : {
          "added": {
               "CallUUID" : "0194TKHEVS83786AE88362LAES0IG052"
         }
    }
}, {
     "occurredAt" : "2021-07-21T16:48:48.813+0000",
     "eventId" : "2021-07-21T16:48:48.813Z 021L6BI58K8FH7R5USI402LAES00000A",
     "event" : "Data",
     "calluuid" : "021L6BI58K8FH7R5USI402LAES00000A",
     "data" : {
          "added": {
               "RStrategyDBID" : "226",
               "RStrategyName" : "+15126401290:105"
         }
    }
}, {
    "occurredAt" : "2021-07-21T16:48:48.872+0000",
     "eventId" : "2021-07-21T16:48:48.872Z 021L6BI58K8FH7R5USI402LAES00000A",
     "event" : "Data"
     "calluuid" : "021L6BI58K8FH7R5USI402LAES00000A",
    "data" : {
    "added" : {
               "322045d0-d10c-11ea-ad8d-736e48fb400b-flowentrycount" : "1",
               "orssessionid" : "01NSUD25908FHE4HK4I402LAES000007",
               "orsurl" : "http://usw1scl-2027-001.usw1.g1.genhtcc.com:9098"
         }
    }
}, {
     "occurredAt" : "2021-07-21T16:48:48.873+0000",
     "eventId" : "2021-07-21T16:48:48.873Z 021L6BI58K8FH7R5USI402LAES00000A",
     "event" : "Data",
     "calluuid" : "021L6BI58K8FH7R5USI402LAES00000A",
     "data" : {
          "added" : {
               "GSYS SystemApplicationDisposition" : "1"
         }
    }
}, {
```

```
"occurredAt" : "2021-07-21T16:48:48.901+0000",
"eventId" : "2021-07-21T16:48:48.901Z_021L6BI58K8FH7R5USI402LAES00000A",
    "event" : "Data"
    "calluuid" : "021L6BI58K8FH7R5USI402LAES00000A",
    "data" : {
    "added" : {
        "GSYS_IVR" : "enter{1626886128888}",
        "IApplication" : "322045d0-d10c-11ea-ad8d-736e48fb400b",
        "IApplicationVersion" : "0.1",
        "gsw-ivr-profile-name" : "auto",
        "gvp-tenant-id" : "auto"
      }
    }
  }, {
    "occurredAt" : "2021-07-21T16:48:49.340+0000",
    "eventId" : "2021-07-21T16:48:49.340Z_021L6BI58K8FH7R5USI402LAES00000A",
"event" : "Data",
    "calluuid" : "021L6BI58K8FH7R5USI402LAES00000A",
    "data" : {
      "added": {
        "IW BundleUid" : "d52253c6-3c00-45d8-719c-7e4c8b27788e",
        "IW CaseUid" : "d69691a5-745d-47b0-a871-a00b6ecccbb8"
      }
    }
  }, {
    "occurredAt" : "2021-07-21T16:48:55.121+0000",
    "eventId" : "2021-07-21T16:48:55.121Z_021L6BI58K8FH7R5USI402LAES00000A",
    "event" : "Data",
    "calluuid" : "021L6BI58K8FH7R5USI402LAES00000A",
    "data" : {
      "added": {
        "GVP-Session-Data" : "callsession=B6B1C806-8D4D-E81E-
B15B-1F7A1C7A11C0;2;1;sip:usw1spx-2027-002.usw1.g1.genhtcc.com:5060;;;Environment/
Tenant_2027;IVRAppDefault;;0;record",
        "GVP-Session-ID" : "B6B1C806-8D4D-E81E-B15B-1F7A1C7A11C0;gvp.rm.datanodes=2|
1;qvp.rm.tenant-id=1.432 IVRAppDefault",
         ___reason" : "exit"
      }
    }
  }, {
    "occurredAt" : "2021-07-21T16:48:55.137+0000",
    "eventId" : "2021-07-21T16:48:55.137Z 021L6BI58K8FH7R5USI402LAES00000A",
    "event" : "Data",
    "calluuid" : "021L6BI58K8FH7R5USI402LAES00000A",
    "data" : {
      "updated" : {
         "GSYS IVR": "exit{1626886135124}"
      }
   }
  }, {
    "occurredAt" : "2021-07-21T16:48:55.187+0000",
    "eventId" : "2021-07-21T16:48:55.187Z_021L6BI58K8FH7R5USI402LAES00000A",
    "event" : "Data",
    "calluuid" : "021L6BI58K8FH7R5USI402LAES00000A",
    "data" : {
    "added" :
              : {
        "RPVQID": "01GS2U2DAG8FHABOUSI402LAES000009"
        "RTargetAgentGroup" : "?:login(voice) & (GSYS_skill_1>3)"
      }
    }
  }, {
    "occurredAt" : "2021-07-21T16:48:55.188+0000"
    "eventId" : "2021-07-21T16:48:55.188Z 021L6BI58K8FH7R5USI402LAES00000A",
```

```
"event" : "Data",
  "calluuid" : "021L6BI58K8FH7R5USI402LAES00000A",
  "data" : {
     'added" : {
      "CBR-IT-path_DBIDs" : "",
"CBR-Interaction_cost" : ""
       "CBR-actual_volume" : ""
      "CBR-contract_DBIDs" : ""
      "CustomerSegment" : "default",
       "RRequestedSkillCombination" : "",
       "RTargetAgSelDBID" : "7791"
      "RTargetAgentSelected" : "103001",
"RTargetObjSelDBID" : "",
      "RTargetObjectSelected" : "?:login(voice) & (GSYS skill 1>3)",
      "RTargetPlSelDBID" : "7205",
       "RTargetPlaceSelected" : "16478389098",
       "RTargetRequested" : "?:login(voice) & (GSYS_skill_1>3)",
       "RTargetRuleSelected" : ""
      "RTargetTypeSelected" : "2",
      "RTenant" : "Environment",
       "RTenantDBID" : "1",
      "RVQDBID" : "7296",
"RVQID" : "01GS2U2DAG8FHABOUSI402LAES000009",
      "ServiceObjective" : "
      "ServiceType" : "default"
    }
  }
}, {
  "occurredAt" : "2021-07-21T16:49:00.406+0000",
  "eventId" : "2021-07-21T16:49:00.406Z_021L6BI58K8FH7R5USI402LAES00000A",
  "event" : "Data",
  "calluuid" : "021L6BI58K8FH7R5USI402LAES00000A",
  "data" : {
    "deleted" : {
       "RTargetAgentGroup" : "?:login(voice) & (GSYS skill 1>3)"
    },
    "updated" : {
       "GSYS_SystemApplicationDisposition" : "301"
    }
  }
}, {
    "occurredAt" : "2021-07-21T16:49:00.537+0000",
  "eventId" : "2021-07-21T16:49:00.537Z 021L6BI58K8FH7R5USI402LAES00000A",
  "event" : "Data"
  "calluuid" : "021L6BI58K8FH7R5USI402LAES00000A",
  "data" : {
    "added" : {
      "GSIP RECORD" : "PENDING"
    }
  }
}, {
    "occurredAt" : "2021-07-21T16:49:00.941+0000",
    "occurredAt" : 07.01T16:49:00.9417 021L6BI5
  "eventId" : "2021-07-21T16:49:00.941Z 021L6BI58K8FH7R5USI402LAES00000A",
  "event" : "Data",
  "calluuid" : "021L6BI58K8FH7R5USI402LAES00000A",
  "data" : {
    "added" : {
       "GSIP_REC_FN" : "021L6BI58K8FH7R5USI402LAES00000A_2021-07-21_16-49-00"
    },
     'updated" : {
       "GSIP RECORD" : "ON"
    }
  }
```

```
}, {
   "occurredAt" : "2021-07-21T16:49:00.963+0000",
   "eventId" : "2021-07-21T16:49:00.963Z_021L6BI58K8FH7R5USI402LAES00000A",
   "event" : "Data",
   "calluuid" : "021L6BI58K8FH7R5USI402LAES00000A",
   "data" : {
    "added" : {
        "GSRS STATE" : "SRSScreenRecordingStateStarted"
     }
  }
}, {
    "occurredAt" : "2021-07-21T16:49:37.207+0000",
    "eventId" : "2021-07-21T16:49:37.207Z_021L6BI58K8FH7R5USI402LAES00000A",
    "Distant"
   "calluuid" : "021L6BI58K8FH7R5USI402LAES00000A",
  "data" : {
    "added" : {
        "IWAttachedDataInformation/CaseDataBusinessAttribute" : "",
        "IWAttachedDataInformation/DispositionCode.Key" : "DispositionCode",
        "IWAttachedDataInformation/DispositionCode.Label" : "Disposition Code",
        "IWAttachedDataInformation/Option.interaction.case-data.frame-co" : "#17849D",
        "IWAttachedDataInformation/SelectedDispositionCodeCompleteName" : "",
"IWAttachedDataInformation/SelectedDispositionCodeDisplayName" : "",
       "IWAttachedDataInformation/SelectedDispositionCodeName" : ""
     }
  }
}, {
  "occurredAt" : "2021-07-21T16:49:37.480+0000",
"eventId" : "2021-07-21T16:49:37.480Z_021L6BI58K8FH7R5USI402LAES00000A",
   "event" : "Data",
   "calluuid" : "021L6BI58K8FH7R5USI402LAES00000A",
   "data" : {
     "deleted" : {
        "GSIP RECORD" : "ON"
     }
  }
}, {
   "occurredAt" : "2021-07-21T16:49:00.537+0000",
  "event" : "Joined",
"calluuid" : "021L6BI58K8FH7R5USI402LAES00000A",
  "contact" : {
    "type" : "User",
     "phoneNumber" : "+16478389098",
     "userName" : "agent_103001",
"firstName" : "Hotseating",
"lastName" : "Last103001"
  }
}, {
   "occurredAt" : "2021-07-21T16:48:48.787+0000",
  "event" : "Joined",
"calluuid" : "021L6BI58K8FH7R5USI402LAES00000A",
   "contact" : {
     "type" : "User",
"phoneNumber" : "+19059683343",
     "userName" : "UNKNOWN",
     "firstName" : "UNKNOWN",
"lastName" : "UNKNOWN"
  }
}, {
   "occurredAt" : "2021-07-21T16:49:37.479+0000",
  "event" : "Left",
"calluuid" : "021L6BI58K8FH7R5USI402LAES00000A",
   "contact" : {
```

```
"type" : "User",
"phoneNumber" : "+16478389098",
      "userName" : "agent_103001",
      "firstName" : "Hotseating",
      "lastName" : "Last103001
    }
 }, {
    "occurredAt" : "2021-07-21T16:49:37.480+0000",
    "event" : "Left",
    "calluuid" : "021L6BI58K8FH7R5USI402LAES00000A",
    "contact" : {
    "type" : "User",
    "phoneNumber" : "+19059683343",
      "userName" : "UNKNOWN",
      "firstName" : "UNKNOWN",
      "lastName" : "UNKNOWN"
    }
 }],
  "mediaFiles" : [ {
    "startTime" : "2021-07-21T16:49:00.000+0000",
    "stopTime" : "2021-07-21T16:49:37.000+0000"
    "callUUID" : "021L6BI58K8FH7R5USI402LAES0000A",
    "mediaId"
"021L6BI58K8FH7R5USI402LAES00000A 2021-07-21 16-49-00-334B020F-10002D91-00000001.mp3.bin",
    "type" : "audio/mp3",
    "duration" : "36800"
    "tenant" : "Tenant_2027",
    "ivrprofile" : "record".
    "size" : "146304",
    "parameters" : {
      "dateTime" : "2021-07-21T16:49:00Z",
      "agentId" : "103001",
      "sipsAppName" : "SIPS_usw1_1_B",
"recordDN" : "+16478389098",
      "connId" : "0195031f1ec49006"
      "dnis" : "+15126401290"
      "id" : "021L6BI58K8FH7R5USI402LAES00000A_2021-07-21_16-49-00",
      "ani" : "+19059683343",
      "callUuid" : "021L6BI58K8FH7R5USI402LAES00000A",
"username" : "agent_103001"
    },
    "certAlias" : [ "rcs_Environment:1:CN=Basic Certification Authority:5" ],
    "partitions" : [ ],
    "accessgroups" : [ "/" ],
    "channels" : 2
 }, {
    "startTime" : "2021-07-21T16:49:00.000+0000",
    "startTime" : "2021-07-21T16:49:00.000+0000",
    "stopTime" : "2021-07-21T16:49:46.000+0000",
    "mediaId" :
"W6x+Vq8fR2m3ngFfj9Um2g 021L6BI58K8FH7R5USI402LAES00000A 1d9439c7990141e3ad64a92eb43f4da4 2021 07 21 16 49 01",
    "type" : "video/mp4"
    "duration" : "0:00:46",
    "size" : "556410",
    "parameters" : {
      "muxed mediaIds" : [
"021L6BI58K8FH7R5USI402LAES00000A 1d9439c7990141e3ad64a92eb43f4da4 2021 07 21 16 49 01",
"021L6BI58K8FH7R5USI402LAES00000A 2021-07-21 16-49-00-334B020F-10002D91-000000001.mp3.bin" ],
      "agentID" : "+16478389098",
      "virtualHeight" : "617",
      "contact" : {
        "userName" : "agent_103001",
"lastName" : "Last103001",
"firstName" : "Hotseating"
```

```
},
     "virtualWidth" : "1920",
     "region" : "usw1",
    "originalVirtualHeight" : "1440",
     "originalVirtualWidth" : "4480"
    "callUuid" : "021L6BI58K8FH7R5USI402LAES00000A",
"monitors" : [ {
    "name" : "monitor_0",
       "primary" : true,
       "originalPositions" : "[0, 0, 2560, 1440]",
       "actualPositions" : "[0, 0, 1096, 617]"
    }, {
    "name" : "monitor_1",
    "primary" : false,
       "originalPositions" : "[2560, 0, 4480, 1080]",
       "actualPositions" : "[1096, 0, 1919, 462]"
    } ]
  },
"channels" : 2
} ],
"callType" : "Internal",
"region" : "usw1"
```

# Disk usage estimation

RCBS downloads the voice and screen recording files from the Genesys Interaction Recording system and stores the files on the local machine, thereby occupying the disk space. This section explains how to estimate the amount of disk space that will be used.

#### Estimating disk space required to store downloaded voice recordings

The disk space required to store voice recordings can be estimated as follows:

- **Estimated size of a metadata file**: The size of a metadata file for each voice recording has an upper bound of 1 MB. You can use that value to estimate how much space the metadata files will use.
- **Estimated size of a voice recording file**: The size of a voice recording file can be estimated by using the average call duration (in seconds) and the recording bitrate (in kbps, the default value is 32 kbps).

Total disk usage for a day

The estimated disk usage per day (in MB) can be calculated in one of the following ways:

}

• \* [ \* (( / 8 / 1024) + 1)]

#### Estimating disk space required to store downloaded screen recordings

The disk space required to store screen recordings can be estimated as follows:

• Estimated size of a metadata file: The size of a metadata file for each screen recording has an

upper bound of 8 KB. You can use that value to estimate how much space the metadata files will use.

• **Estimated size of a screen recording file**: The size of a Screen Recording file can be estimated by using the average call duration (in seconds) and the screen recording bitrate (in kbps), which is the sum of the screen recording bitrate and voice recording bitrate because the RCBS downloads the muxed screen recording files. The default value for the total bitrate is 256 kbps.

Total disk usage for a day

The estimated disk usage per day (in MB) can be calculated in one of the following ways:

- \* ( + )
- \* [ \* (( / 8 / 1024) + 1)]